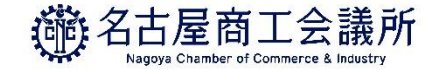

# 登録内容の変更・署名者の追加

- ・「貿易関係証明発給システム」に貿易登録している(貿易登録番号が2201~)の方が対象です。
- ・旧貿易登録番号(貿易登録番号がA~、B~)の方は、下記から登録内容の変更および署名者の 追加手続きを進めてください。

https://boueki.nagoya-cci.or.jp/d\_touroku/d4.html

# 登録内容の変更・署名者の追加

貿易登録情報(社名や住所等の企業情報)の変更や、署名者の追加・変更・削除を行う場合は、<u>管理者IDでログ</u> <u>インして</u>、メインメニューから「**登録内容の変更/有効期間更新**」を選択し、表示される画面の「**変更**」をクリッ クします。

申請者

管理者丨D

滿名古屋商工会議所

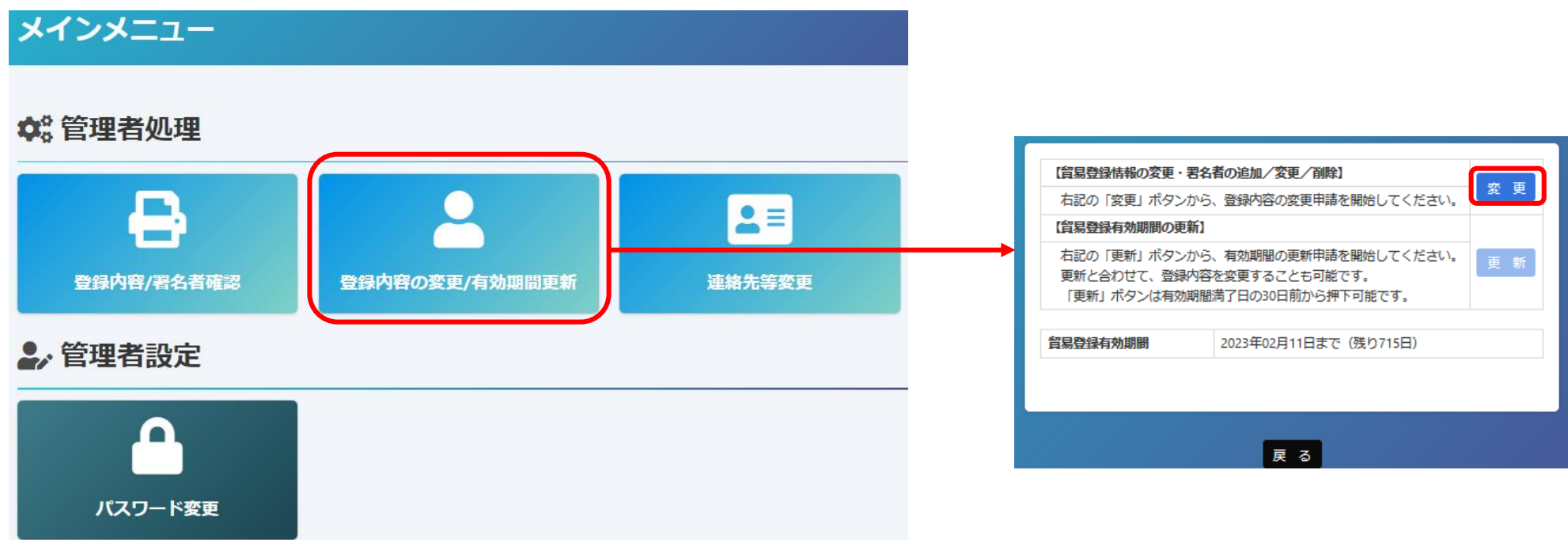

【変更手続きを完了させるには、商工会議所への書類提出が必要です】 ・変更手続きはシステム内だけでは完了しません。システム内で変更手続きを進めていただいた後、名古屋商工会議所に変更届等の 書類を提出し、手続きが完了した後に変更が反映されます。(郵送での提出も可能)

登録内容の変更

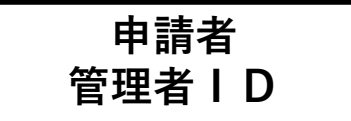

御名古屋商工会議所

・貿易登録内容の変更・更新画面が表示されますので、変更がある場合は直接修正します。 ・修正完了後(署名者のみ変更したい場合は何もせず)、画面下の「**署名者確認に進む**」をクリックします。

|                         |                             | 買                          | 湯登録変更・更新           |                                    |                                            |  |  |  |  |  |
|-------------------------|-----------------------------|----------------------------|--------------------|------------------------------------|--------------------------------------------|--|--|--|--|--|
| 申請種別                    |                             | 変更                         | 申請番号               | 220100000022 (2021/02/26 09:52更新)  | 【入力データの途中保存】※作成から60日間保存されます                |  |  |  |  |  |
| 登録種別                    |                             | 申請者                        | 旧貿易登録番号            | A0001                              |                                            |  |  |  |  |  |
| 業態区分                    | 此版                          | 法人・団体 💙                    | 法人番号公表サイト          | 1234567891011                      |                                            |  |  |  |  |  |
| 会社名                     |                             |                            |                    |                                    | ・「 <b>署名者確認に進む</b> 」をクリックすると、本画面           |  |  |  |  |  |
| 法人格                     | 必須                          | 株式会社 🗸                     | 法人格前後位置            | 後 🗸                                | - の入力内容が途中保存されます。後日、途中保存                   |  |  |  |  |  |
| 和文表記                    | 必須                          | C C I 貿易株式会社               |                    |                                    | されたデータから変更手続きを再開することがで                     |  |  |  |  |  |
| フリガナ                    | <b>藤</b> 徳                  | シーシーアイボウエキ                 |                    |                                    |                                            |  |  |  |  |  |
| 英文表記                    | CCI Export Corporation      |                            |                    |                                    | さまり。「 <b>省石有唯心に進む」</b> をクリックセット            |  |  |  |  |  |
| 代表者役職                   |                             |                            |                    |                                    | ¦ 別画面に移動したりログアウトしたりすると、人                   |  |  |  |  |  |
| 和文表記                    | 3 代表取締役                     |                            |                    |                                    | 」 <ul><li>力(変更)内容が反映されませんのでご注意くだ</li></ul> |  |  |  |  |  |
| 英文表記                    |                             | President                  |                    |                                    | さい                                         |  |  |  |  |  |
| 代表者氏名                   |                             |                            |                    |                                    |                                            |  |  |  |  |  |
| 和文表記                    | <b>被</b> 類                  | 名商 一郎                      |                    |                                    |                                            |  |  |  |  |  |
| フリガナ                    | <b>藤佑</b>                   | メイショウ イチロウ                 |                    |                                    | ・途中保存テータは「甲請キャンセル」をクリック                    |  |  |  |  |  |
| 英文表記                    | 8 <b>%</b>                  | Ichiro Meisho              |                    |                                    | - することで削除されます。                             |  |  |  |  |  |
| 登記上の住所                  | î                           |                            |                    |                                    |                                            |  |  |  |  |  |
| 郵便番号                    | 必须                          | 4608422                    | -を含めない7桁の数字で入力して   | ください                               |                                            |  |  |  |  |  |
| 和文表記                    | фя,                         | 愛知県名古屋市中区栄2-10             | -19                |                                    |                                            |  |  |  |  |  |
| 現住所                     |                             |                            |                    |                                    |                                            |  |  |  |  |  |
| 郵便番号                    | 必須                          | 4608422                    | -を含めない7桁の数字で入力して   | ください                               |                                            |  |  |  |  |  |
| 和文表記                    | 政策                          | 愛知県名古屋市中区栄2-10             | -19                |                                    |                                            |  |  |  |  |  |
| 英文表記                    | 8 <b>9</b>                  | 2-10-19,Sakae,Naka-ku,NAGO | DYA,460-8422 JAPAN |                                    |                                            |  |  |  |  |  |
| 電話番号                    | 必須                          | 052-223-5721               | FAX番号              | 052-232-5751                       |                                            |  |  |  |  |  |
| URL                     |                             |                            |                    |                                    |                                            |  |  |  |  |  |
| 現住所以外<br>記載する住<br>(英文表記 | Nc証明書に<br>i所<br>})<br>~ ~ ~ |                            | ~~~~~              | $\sim$ $\sim$ $\sim$ $\sim$ $\sim$ |                                            |  |  |  |  |  |
|                         |                             | 申請キャン                      | 王名都韓認に進む           |                                    |                                            |  |  |  |  |  |

# 署名者の追加・変更・削除

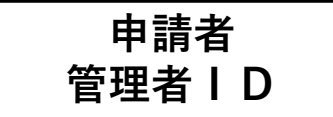

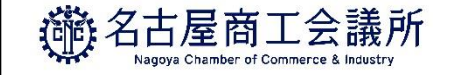

# 「署名者の確認」に進むと、登録済の署名者の一覧が表示されます。 本画面では、以下の手続きを行うことができます

手続きの内容 システム操作 申請区分 署名者の追加 追加 「署名者追加|をクリックして入力 署名者の登録内容変更(役職、E-Mailのみ変更可) ※他者へのID引継ぎ(使い回し)を避けるため、**氏名とサイン** 「**修正**」をクリックし、登録内容を修正 形状の変更は認めておりません。 変更 氏名・サイン形状を変更する場合は、登録済の「ユーザーIDを 停止|したうえで、署名者の追加を行ってください。 ユーザーIDの停止 「削除」をクリック 削除 ※担当者の異動や氏名・サイン形状変更により、登録済IDを 使えないようにする ユーザーIDの継続(登録内容の変更なしの場合) 不要 空欄

# 署名者の追加・変更・削除

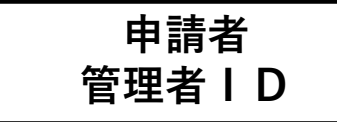

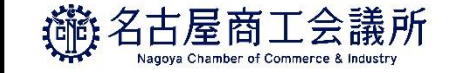

### ・追加、変更、削除を行うと「申請区分」の欄に反映されます。

| 申請番        | 号 22010000022   | 申請者 | CCI貿易株式会社株式会社    |               |              |        |      |       |  |
|------------|-----------------|-----|------------------|---------------|--------------|--------|------|-------|--|
| 署名者一       | <b>署名者一覧</b> 4件 |     |                  |               |              |        |      |       |  |
| ユーザー<br>番号 | 氏名(和文)          |     | 氏名(英文)           | 役職            | (英文)         | E-mail | 申請区分 |       |  |
| 00001      | 名商 一郎           |     | Ichiro Meisho    | Preji         | dent         |        |      | 修正 削除 |  |
| 00003      | 名商二郎            |     | Jiro Meisho      | Man           | ager         |        | 変更   | 修正 削除 |  |
| 00002      | 中川 三郎           |     | Saburou Nakagawa |               |              |        | 削除   | 修正取消  |  |
| 00004      | 東 四郎            |     | Shiro Azuma      |               |              |        | 追加   | 修正取消  |  |
|            |                 |     |                  |               |              |        |      |       |  |
|            |                 |     | 「企業情報            | <b>み力」に戻る</b> | 「必要書類の印刷」に進む |        |      |       |  |
|            |                 |     |                  |               |              |        |      |       |  |

| E-mail    |                                            | 【半角入力】 |
|-----------|--------------------------------------------|--------|
| 役職(英文)    |                                            | 【半角入力】 |
| 氏名(英文)    | Jiro Meisho<br>Mana                        |        |
| 氏名(和文)    | 名商 二郎                                      |        |
| 企業名       | C C I 貿易株式会社株式会社<br>CCI Export Corporation |        |
| C' PHHart | 000002201                                  |        |

### 【入力データの途中保存】

「更新」をクリックするタイミングで、作業中のデータが途中保存されます。

・手続き完了後(手続き不要なら何もせず)、「「必要書類の印刷」に進む」をクリックします

# 変更申請書等の印刷・提出

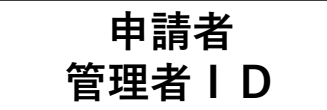

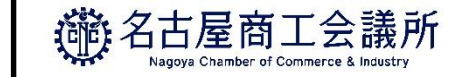

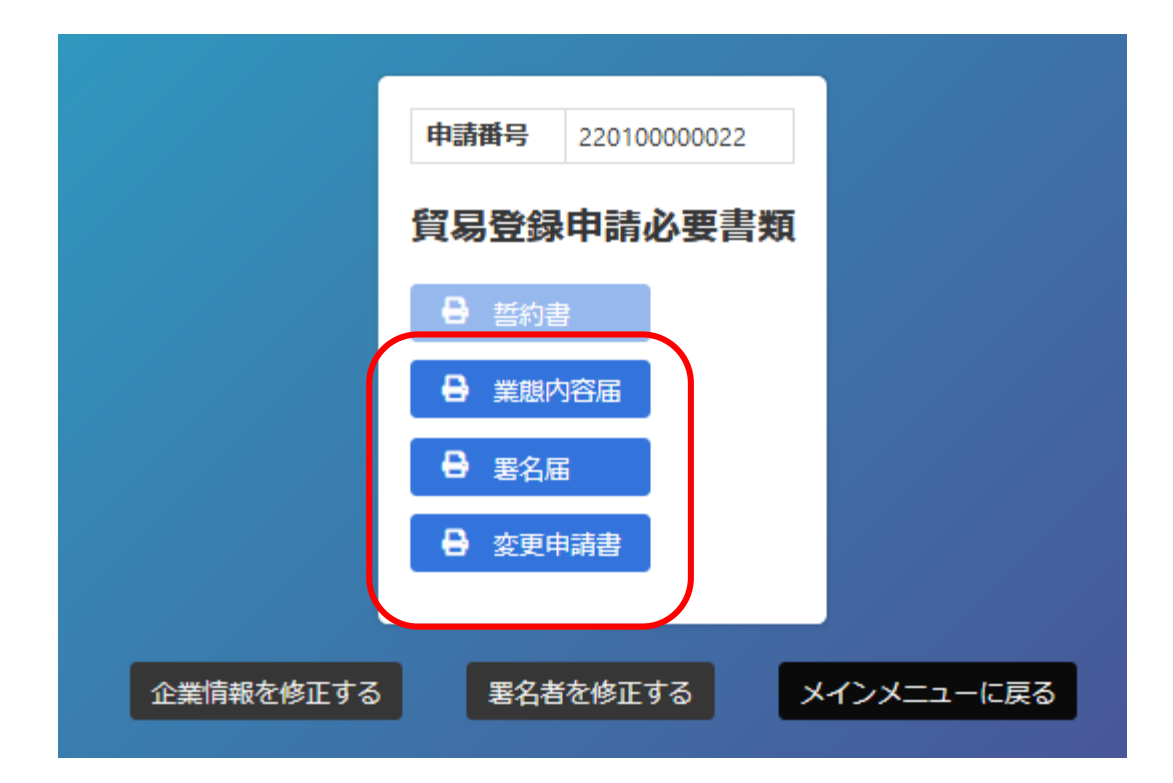

・変更申請書、業態内容届、署名届を印刷します。
※業態内容届と署名届は追加、変更がある場合のみ印刷。
※登録種別(申請者/代行業者/申請者かつ代行業者)を変更する場合は誓約書も提出が必要になるので、印刷してください。
※2021年4月時点では、代行業者によるオンライン申請を受け付けておりません(システム準備中)。

- ・署名者(ユーザー | D)の新規追加がある場合、 署名届に肉筆サインが必要になります。
- ・印刷した書類のうち変更申請書に押印のうえ、 名古屋商工会議所にご提出ください。 (郵送での提出も可)

【注意事項】

・変更内容に応じて登記簿謄本(履歴事項全部証明書)や印鑑証明書等を提出いただく必要があります。

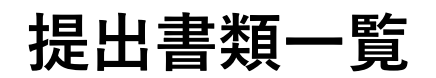

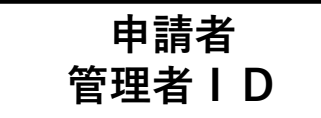

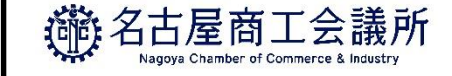

# (1) 会社名(和文・英文)の変更

### ①変更申請書

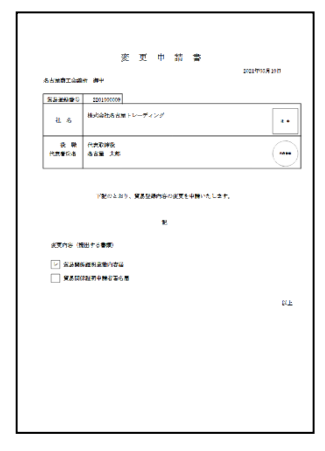

・(新)社印の押印・(新)代表者印の押印

### ②業態内容届

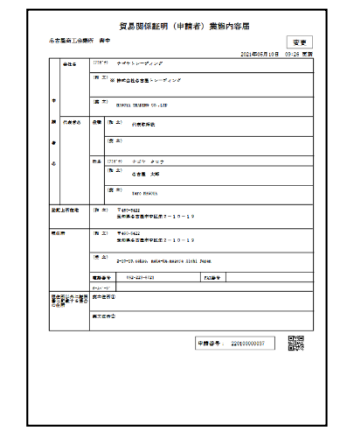

・右上に「変更」・社名の箇所に「※」

③登記簿謄本

|                                        | 949a48                                  | x株式会社   |                                         |         |                  |  |  |
|----------------------------------------|-----------------------------------------|---------|-----------------------------------------|---------|------------------|--|--|
| * 8                                    | ###OC                                   | 00001T8 | 000-0                                   |         |                  |  |  |
| Shere33                                | 000000000000000000000000000000000000000 |         |                                         |         |                  |  |  |
| 988354/0                               | 2002 # 9 // 1 []                        |         |                                         |         |                  |  |  |
| 1.0                                    | 金融商品和创                                  |         |                                         |         |                  |  |  |
| RECERCER                               | 00.75%                                  |         |                                         |         |                  |  |  |
| 件「満私式の影散<br>10% 単単為7年                  | MINNICORD 00330                         |         |                                         |         |                  |  |  |
| ****                                   | 44047/                                  | 7       |                                         |         |                  |  |  |
| 他成の意識制写)に<br>例でも問題                     | 00000                                   |         | 000000000000000000000000000000000000000 | 0000000 | 0000000          |  |  |
| *##################################### | <b>CHERR</b>                            | 00 00   |                                         |         |                  |  |  |
|                                        | 582                                     | 00 00   |                                         |         |                  |  |  |
|                                        | 589                                     | 00 00   |                                         |         |                  |  |  |
|                                        | 889                                     | 00 00   |                                         |         |                  |  |  |
|                                        | 5192                                    | 00 00   |                                         |         |                  |  |  |
| REERCHAR<br>Fil                        | 82                                      |         |                                         | 2008    | 14 9 <i>0</i> 10 |  |  |

・社名変更が確認できる ・3か月以内発行の原本

| 印鑑証明書                                              |
|----------------------------------------------------|
| 会社法人等毎号 ●●●●●●<br>商 号 ●●●●●●<br>本 店 ●●●●●<br>●●●●● |
| (名古屋法務局管轄)<br>令和●年●月●日                             |

④印鑑証明書

・社名変更が確認できる ・3か月以内発行の原本

提出書類一覧

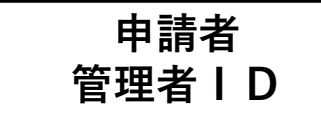

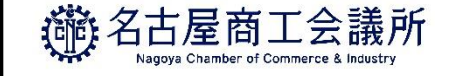

## (2)代表者の変更

#### ①変更申請書

|                        | <b>來 可 巾 姑 雪</b>                                       |                 |  |  |  |  |  |  |
|------------------------|--------------------------------------------------------|-----------------|--|--|--|--|--|--|
| Similia                | 20 MH                                                  | 2022/07/02 2017 |  |  |  |  |  |  |
| 852023                 | 2201900000                                             |                 |  |  |  |  |  |  |
| 8 B                    | 利力な会社名 台湾 トレーディング                                      |                 |  |  |  |  |  |  |
| 2 10<br>10.000         | 代式取得致<br>自己量 文章                                        |                 |  |  |  |  |  |  |
|                        | Y配の上おり、貿易登録的谷の武変を中静いたします。<br>影                         |                 |  |  |  |  |  |  |
| 43068 (<br>1929<br>930 | алга-(таргофя)<br>— Аликастарија<br>— Ялахалујената-та |                 |  |  |  |  |  |  |
|                        |                                                        | ¢/F             |  |  |  |  |  |  |
|                        |                                                        |                 |  |  |  |  |  |  |
|                        |                                                        |                 |  |  |  |  |  |  |
|                        |                                                        |                 |  |  |  |  |  |  |
|                        |                                                        |                 |  |  |  |  |  |  |

・誓約書と同じ社印の押印 ・(新)代表者印の押印

### ②業態内容届

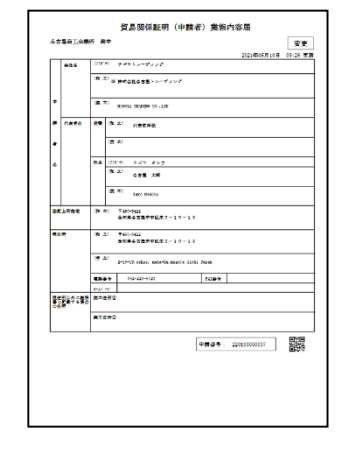

・右上に「変更」 ・代表者名の箇所に「※」

### ③登記簿謄本

|                       | 949a48                                  | 構式                | 射社 |  |  |  |  |     |                |      |
|-----------------------|-----------------------------------------|-------------------|----|--|--|--|--|-----|----------------|------|
| * 8                   | ###OC                                   | 業業餐00至00017目000-0 |    |  |  |  |  |     |                |      |
| 5247633k              | 000000000000000000000000000000000000000 |                   |    |  |  |  |  |     |                |      |
| 08826470              | 2002年9月1日                               |                   |    |  |  |  |  |     |                |      |
| 1.0                   | 金融集系和目                                  |                   |    |  |  |  |  |     |                |      |
| REFERENCER            | 03.75%                                  |                   |    |  |  |  |  |     |                |      |
| 合行政制成の設計<br>至5%-単単系行動 | ######################################  |                   |    |  |  |  |  |     |                |      |
| 2***                  | 4489533                                 |                   |    |  |  |  |  |     |                |      |
| 4.60第3刑長に<br>第74期後    | 000000000000000000000000000000000000000 |                   |    |  |  |  |  |     |                |      |
| 住内に対する単語              | <b>CHERR</b>                            | 00                | 00 |  |  |  |  |     |                |      |
|                       | 582                                     | 00                | 00 |  |  |  |  |     |                |      |
|                       | 888                                     | 00                | 00 |  |  |  |  |     |                |      |
|                       | 888                                     | 00                | 00 |  |  |  |  |     |                |      |
|                       | 5392                                    | 00                | 00 |  |  |  |  |     |                |      |
| 8008k3175<br>#3       | 82                                      |                   |    |  |  |  |  | 200 | 8 <b>4 8</b> / | 1 18 |

・代表者変更が確認できる ・3か月以内発行の原本

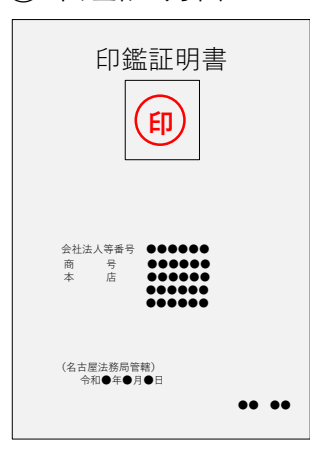

④印鑑証明書

#### ・代表者変更が確認できる ・3か月以内発行の原本

7

提出書類一覧

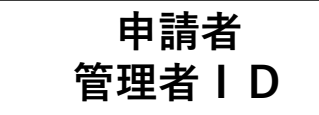

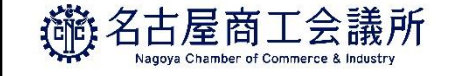

## (2)代表者の変更

#### <外国籍代表者へ変更の場合> ⑤在留カードまたは特別永住者証明書

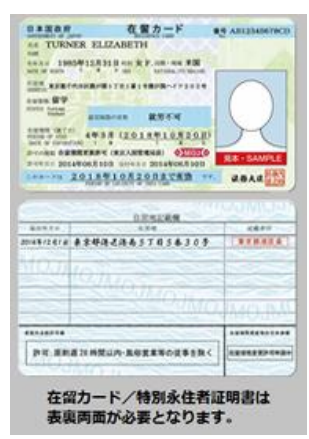

- ・両面コピー
- ・在留期間(満了日)内
- ・在留資格が以下の通り

特別永住者、永住者、日本人の配偶者、 永住者の配偶者、定住者、経営・管理、 法律・会計業務、企業内転勤 ※詳細はお問い合わせください。

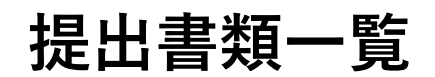

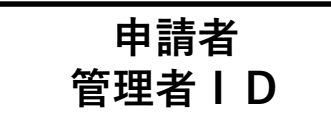

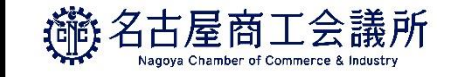

# (3)所在地(登記住所・現住所)の変更

#### ①変更申請書

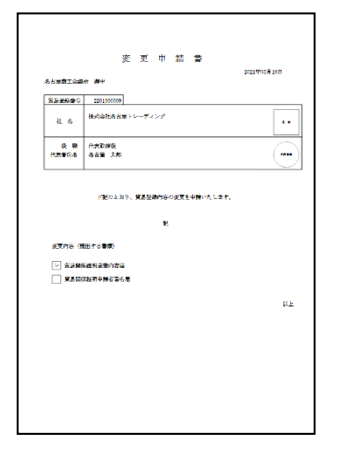

 ・誓約書と同じ社印の押印
 ・誓約書と同じ代表者印の 押印

### ②業態内容届

|      |               | 225.4         | and a local state          |              |      | 20214005/0108 | 09:26 10 |
|------|---------------|---------------|----------------------------|--------------|------|---------------|----------|
| -    | •             | 19 21         | *****                      |              |      |               |          |
|      |               |               | HACTORS                    |              |      |               |          |
| •    |               | (第二)          | 0.0011 0.0000 00.000       |              |      |               |          |
|      | ***           | <b>AR</b> IN  | 2) AREAR                   |              |      |               |          |
| •    |               |               | (A)                        |              |      |               |          |
|      |               | <b>84</b> (7) | 10 020 Aug                 |              |      |               |          |
|      |               | •             | <sup>2)</sup> 088.86       |              |      |               |          |
|      |               |               | m) tere motes              |              |      |               |          |
| SK74 | et.           | (94 (94)      | Ter-102                    | 10-19        |      |               |          |
| 16.0 |               | N 21          | *40-5422<br>#88452##98.22- | 10-19        |      |               |          |
|      |               | (# A)         | POPOLISIAN INTERNA         | aarta 2000 1 | -    |               |          |
|      |               | <b>E</b> Ret  | 192-221-6121               |              | 1089 |               |          |
| 12   | ¢2 <b>8</b> 8 | #=##C         |                            |              |      |               |          |
|      |               |               | 5                          |              |      |               |          |
| _    | -             |               |                            | L.           |      |               | 0110     |
|      |               |               |                            |              |      | 44111100117   | 0.00     |
|      |               |               |                            |              |      |               |          |
|      |               |               |                            |              |      |               |          |

- ・右上に「変更」
- ・登記住所 or 現住所の箇所 に「※」

#### <登記住所が変わる場合> ③登記簿謄本

|                       | 94944                                   | 5.株式会社                                  |                                         |  |  |  |
|-----------------------|-----------------------------------------|-----------------------------------------|-----------------------------------------|--|--|--|
| * 0                   | <b>東京都</b> の                            | 0000178000-0                            |                                         |  |  |  |
| 5247633               | 000000000000000000000000000000000000000 |                                         |                                         |  |  |  |
| 08825470              | 2002年9月1日                               |                                         |                                         |  |  |  |
| 1.0                   | -                                       | 91                                      |                                         |  |  |  |
| REFERENCER            | 03758                                   |                                         |                                         |  |  |  |
| 合行政制式の設計<br>10%:単単為7年 | ######################################  |                                         |                                         |  |  |  |
| <b>東本会○観</b>          | 44947                                   | a                                       |                                         |  |  |  |
| 4.0093115k<br>N7688   | 00000                                   | 000000000000000000000000000000000000000 | 000000000000000000000000000000000000000 |  |  |  |
| 秋月に発する単語              | 1.000                                   | 00 00                                   |                                         |  |  |  |
|                       | 582                                     | 00 00                                   |                                         |  |  |  |
|                       | 582                                     | 00 00                                   |                                         |  |  |  |
|                       | 888                                     | 00 00                                   |                                         |  |  |  |
|                       | 5192                                    | 00 00                                   |                                         |  |  |  |
| REERCH+2<br>Fil       | 82                                      |                                         | 2008-1 +.0 1                            |  |  |  |

・登記住所の変更が確認できる

・3か月以内発行の原本

提出書類一覧

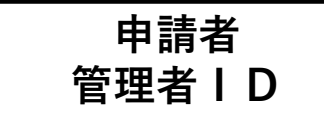

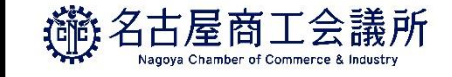

(4)署名の変更

### ①変更申請書

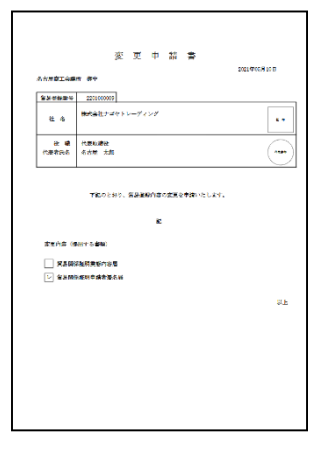

・誓約書と同じ社印の押印 ・誓約書と同じ代表者印の押印

|                     |                                                                                                    | 501 #07 # 10  | 18,60  |
|---------------------|----------------------------------------------------------------------------------------------------|---------------|--------|
| 6%A                 | <b>100</b> .4852.475∞−74227                                                                                                    | 2011-0007 [01 | 10.000 |
| 0.00<br>17.00 (7.00 | ().米色和D<br>68世 大年                                                                                                    |               |        |
| #6 (MO)             | 6211 (94                                                                                                    |               |        |
| #6 (\$1.1)          | Site 8873.                                                                                                    |               |        |
| t with              |                                                                                                    |               |        |
| =-7-25              | 00004                                                                                                    |               |        |
| B8 (Stanner)        |                                                                                                    |               |        |
|                     | References and a second second s |               |        |

②署名届

・右上に「変更」 ・署名欄に署名者の肉筆サイン

※枠内に必ず記入

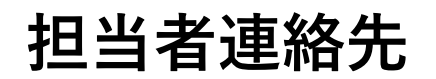

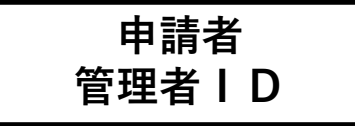

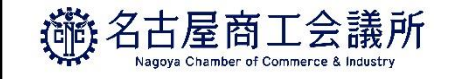

# ※担当者連絡先は、システム内で変更可能です

担当者連絡先については、商工会議所に変更申請書を提出することなく、メインメニューの「**連絡先等変更**」から システム内で変更することが可能です。

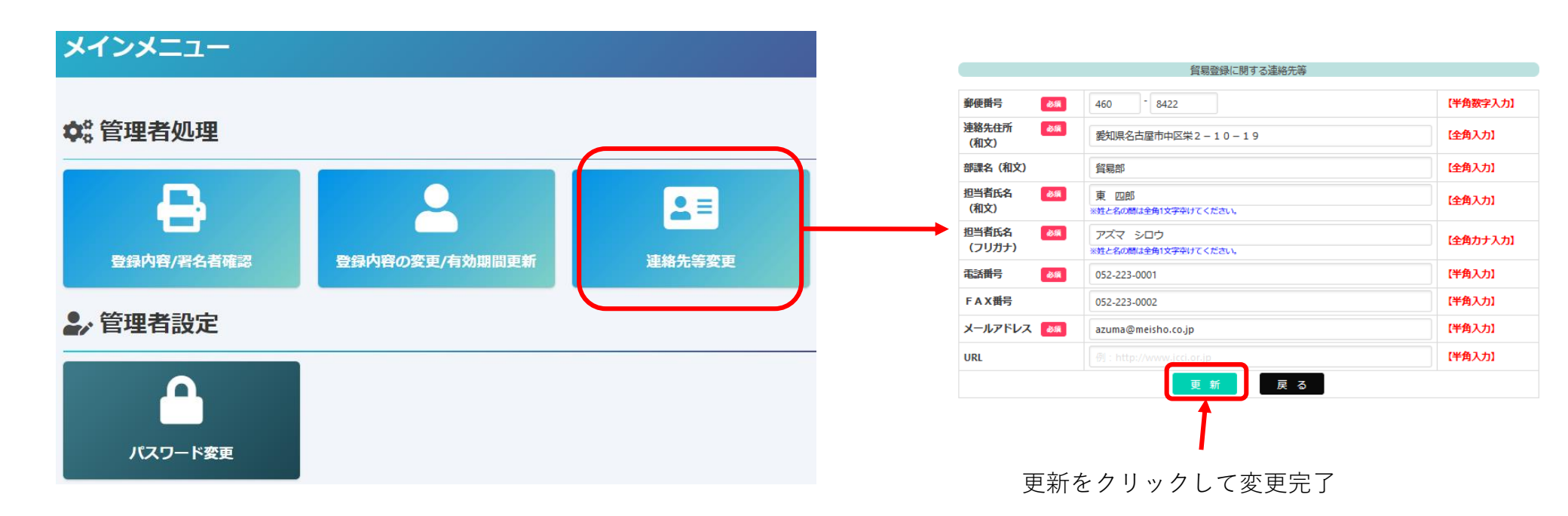

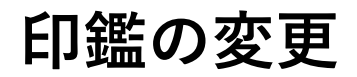

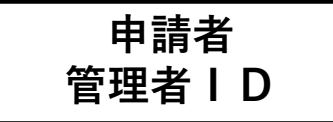

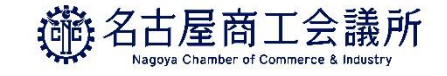

# ※印鑑のみの変更はシステムを利用しません。

### ①変更届

https://boueki.nagoya-cci.or.jp/dl/pdf/Registration\_ledger\_change.pdf

<記入方法>

|                                             |                                 |              |                          | 28           | 4            | A E      |
|---------------------------------------------|---------------------------------|--------------|--------------------------|--------------|--------------|----------|
|                                             |                                 |              | · 私用業件量号                 | -            |              |          |
|                                             |                                 | _            |                          |              |              |          |
| incence.                                    | LONGSTRONG RECORDS              | 00080        | clat.                    |              |              |          |
|                                             |                                 | <u>ett 6</u> |                          |              |              | 20       |
|                                             |                                 | Kāt          |                          |              |              |          |
|                                             | 4                               | 98 - RG      |                          |              |              |          |
| tione er                                    |                                 |              | 4889 R.268               | 12405821     | CHE CARE     | NUCCESS! |
|                                             | D合社名 (和大·美大) 28                 | -            | 7.861. <b>2</b> 78       | CARDINE STAT | • (2+)       | UNCRIM   |
|                                             | 0119486 - MRMG 2.5              | CRIME.       | BURRANGE!                | 15. 684      | normer-      | · + #1   |
| 東東州日 INNER (INNER、RIN、出版大江N) × RN - FAXなどの記 |                                 |              |                          |              |              |          |
|                                             |                                 |              |                          |              |              |          |
|                                             | DROB (MARK) (                   |              |                          |              | _            |          |
|                                             |                                 |              |                          |              |              |          |
| (#i)                                        |                                 |              |                          |              |              |          |
|                                             |                                 |              |                          |              |              |          |
|                                             |                                 |              |                          |              |              |          |
|                                             |                                 |              |                          |              |              |          |
|                                             |                                 |              |                          |              |              |          |
| (e)                                         |                                 |              |                          |              |              |          |
| (e)                                         |                                 |              |                          |              |              |          |
| (e)                                         | · 田東文牧志 · 田依奈江。                 | +            |                          | a têm Li     | ± <b>1</b> . |          |
| (e)<br># *                                  | • 由美文化名 • 日在东江。                 | 4            |                          | a têm La     | i #.         |          |
| [10]<br>唐 年<br>(19第6 2)                     | ・旧事文作名・旧作所は、<br>解除する事合は、対象者の所名  | 4<br>2782-1  | J B                      | etën Li      | ±+.          |          |
| (8)<br># *                                  | ・旧事文化名・旧作用にた<br>開始する場合に、対象者の形名  | 4<br>57823   | ್ರೆ II<br>ವಿಸಿದ್ಧನ್ ಕೆಲ್ | etimus       | ±+.          |          |
| (6)<br># *                                  | ・昭美文化本・日代月11、<br>朝鮮子で尊合な、対象者の中心 | 4<br>27801   | n ∎<br>DALT(dit)         | ±tê≋Li       | ±†.          |          |

|        | 社印の変更         | 代表者印の変更      | 社印と代表者印の変更 |
|--------|---------------|--------------|------------|
| 【会社名】  | (新)社印の押印      | 誓約書と同じ社印の押印  | (新)社印の押印   |
| 【代表者】  | 誓約書と同じ代表者印の押印 | (新)代表者印の押印   | (新)代表者印の押印 |
| 【変更項目】 |               | ☑印鑑(社印・代表者印) |            |
| 【新】    |               | (新) 印鑑の押印    |            |
| 【旧】    |               | (旧)印鑑の押印     |            |

<代表者印を変更する場合> ②登記簿謄本

|                       | ワイジョイ和構成会社                              |       |  |  |        |  |
|-----------------------|-----------------------------------------|-------|--|--|--------|--|
| * 0                   | ###00E00017B000-0                       |       |  |  |        |  |
| 5847633k              | 000000000000000000000000000000000000000 |       |  |  |        |  |
| 08826450              | 2002 # 9.81 ()                          |       |  |  |        |  |
| 1.0                   | 金融电影和创                                  |       |  |  |        |  |
| R/HURICER             | 00.75%                                  |       |  |  |        |  |
| 合行政制成の要素<br>10%:東京及行数 | ######################################  |       |  |  |        |  |
| RADON                 | 44845309                                |       |  |  |        |  |
| 4.0093115k<br>#7688   | 000000000000000000000000000000000000000 |       |  |  |        |  |
| 88=N7583              | <b>CHENR</b>                            | 00 00 |  |  |        |  |
|                       | 582                                     | 00 00 |  |  |        |  |
|                       | 7.00 Q                                  | 00 00 |  |  |        |  |
|                       | <b>5</b> 85                             | 00 00 |  |  |        |  |
|                       | 5192                                    | 00 00 |  |  |        |  |
| RECORDERYS<br>AND     | RI                                      |       |  |  | 2008.0 |  |

・代表者変更が確認できる
 3か月以内発行の原本

| ( | 3印鑑証明書                                                 |
|---|--------------------------------------------------------|
|   | 印鑑証明書                                                  |
|   | 会社法人等奉号<br>両 号 ●●●●●●<br>本 店 ●●●●●<br>●●●●●●<br>●●●●●● |
|   | (名古屋法務局管轄)<br>令和●年●月●日                                 |

### ・代表者変更が確認できる 3か月以内発行の原本